#### **Millennium Network**

## **Processo: Vendas**

Nome do Processo: Pré-faturamento Automático de pedido de venda

## Acesso

Vendas → Pré-Faturamento Automático

# Motivação

Este recurso permite selecionar vários pedidos de venda e pré-faturá-los ao mesmo tempo. A função principal deste módulo é verificar todos os pedidos cadastrados, analisar o estoque de produtos e executar uma separação de mercadoria de acordo com os critérios definidos pelo usuário. A seleção dos pedidos pode ser por numeração, data de entrega, tipo de pedido, pedidos aprovados ou não, representante e grupo de lojas, se houver.

Atenção! Para utilizar este recurso é necessário ter um rigoroso controle de estoque.

## Parâmetros

- 1 Ter pedidos de venda cadastrados no sistema;
- 2 Os pedidos de venda devem ter o campo Data de Entrega preenchido.

## Entrada

Existem vários critérios de seleção de pedidos e de produtos para geração de pré-faturamento automático. Para fazer uma geração simples, utilize somente os campos da tela de filtragem.

Após preencher a tela de filtragem de pedidos, clique em Próximo Passo. Na tela seguinte, o sistema exibirá os pedidos de venda que atenderem aos requisitos definidos na tela de filtragem.

As colunas na tela de distribuição mostram as informações de cada pedido, sendo:

Stat é para informar o tipo de distribuição feita para o pedido:

- Verde, foi totalmente distribuído
- Amarelo, foi parcialmente distribuído
- Vermelho, teve distribuição zero

### Millennium Network

- Branco, a distribuição ainda não foi feita - X, indica que o pedido foi marcado pelo usuário para não ser distribuído Data é para mostrar a data de entrega do pedido Pedido exibe o número do pedido selecionado Valor Pedido é o valor total do pedido Saldo Pedido é o valor total menos o valor dos itens já pré-faturados do próprio pedido, se houver Valor Pré-faturado é o valor referente aos itens já pré-faturados do pedido, se houver Valor Distribuído é o valor referente aos itens distribuídos % Distribuído mostra quanto por cento do pedido foi distribuído Status esta coluna será preenchida após a distribuição dos produtos para os pedidos ou com as opções de verificação de quantidade. Esta coluna também pode ser preenchida com as sigla Es e Fm que significam, respectivamente estoque insuficiente e faturamento mínimo não alcançado. Quantidade Distribuída é a quantidade de peças que foi distribuída Quantidade Pedida é a quantidade total de peças do pedido Quantidade a Entregar é a quantidade de peças que ainda não foi entregue Quantidade Entregue é a quantidade de peças que já foram entregues, se houver Quantidade Pré-Faturada é a quantidade de peças que já foram pré-faturadas, se houver Quita Saldo informa ao sistema que após a geração do pré-faturamento o pedido deverá ser quitado Data de Emissão é a data em que o pedido foi cadastrado no sistema Cliente é o gerador do pedido Prazo é o prazo de pagamento do pedido

Clique em Distribuir Estoque. Selecione a guia Sumário da Distribuição e verifique as informações referentes à distribuição feita.

#### **Pontualidade**

O sistema realiza uma média ponderada entre os dias de atraso e o valor do pagamento, portanto um título de valor alto mas com poucos dias de atraso terá uma média mais alta que um título de valor baixo com um atraso relativamente grande. Esta média é feita por cliente e será utilizada na guia Opções para estabelecer a ordem de prioridade na distribuição dos pedidos a serem pré-faturados.

#### Volume de compra

Este campo não será preenchido pelo operador o sistema faz uma verificação automática no banco de dados. O sistema verifica o faturamento dos últimos seis meses. Esta média é feita por cliente e será utilizada na guia Opções para estabelecer a ordem de prioridade na distribuição dos pedidos a serem pré-faturados. A seguir, clique em Finalizar.

Atenção! Para acessar o pedido de venda e visualizar suas informações, dê um duplo clique sobre ele.

# Validações

1 O sistema deverá distribuir o estoque obedecendo todos os critérios.e regras determinados na filtragem;

### Millennium Network

2 A coluna Quantidade Distribuída deverá ser preenchida com o total de peças que serão pré-faturadas para o pedido;

3 Na guia Sumário da Separação o sistema exibirá a seguinte análise:

Vermelho é o percentual de pedidos que não foram atendidos pela distribuição;

Amarelo é o percentual de pedidos que foram atendidos parcialmente pela distribuição;

Verde é o percentual de pedidos que foram atendidos totalmente pela distribuição;

Valor em Carteira é o valor de todos os pedidos selecionados;

Valor Distribuído é o valor dos pedidos atendidos pela distribuição;

Valor Pré-Faturado é o valor já pré-faturado dos pedidos selecionados;

Valor Faltante é o valor dos pedidos que não foram distribuídos;

Percentual Atendido em relação a todos os pedidos em carteira.

| Sumário da Separação Itens do Pedido Obs do Pedido                                                                                                    |                                                                                               |
|----------------------------------------------------------------------------------------------------|-----------------------------------------------------------------------------------------------|
| Sumário da última distribuição: 15/9/2008 12:32:56                                                                                                    |                                                                                               |
| 0,00%<br>0,00%<br>0,00%<br>100,00%<br>                                                                                                    | Valor em Carteira378,00- Valor Distribuído252,00- Valor Prefaturado36,00- Valor faltante90,00 |
| Contraction Contraction Con |                                                                                               |
| Pronto (0 ms, 24 itens).                                                                                                    |                                                                                               |

4 Na guia Itens do Pedido, selecione o produto para visualizar a quantidade pedida e distribuída para cada cor, tamanho e estampa.

5 Na guia Observações do Pedido deve ser exibida a observação inserida no campo Obs. do pedido de venda.

# Saída

1 Geração de pré-faturamento para todos os pedidos selecionados.

2 Impressão do Relatório 133 - Faturamento Completo.